# ICT SECURITY RESPONDING TO WEBSITES THAT YOU NEED TO BLOCK IN EDUCONNECT FS 150-12

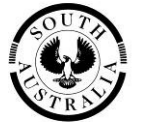

### **Government of South Australia**

Department of Education and Children's Services

Created by: David Marriner. Updated by: Cliff Nicolai

Version no: V1.2

Date Last Modified: November 2010

# **RESPONDING TO WEBSITES THAT YOU NEED TO BLOCK IN EDUCONNECT**

Filtering within eduCONNECT lets users in your school or preschool access Internet resources while minimising the legal, productivity, and bandwidth concerns that the Web often introduces.

The filtering is achieved using an application, SMARTFILTER DA, that maintains a database of categorised Web sites. SMARTFILTER DA continually builds and updates this database using a combination of analytical techniques, including:

- Advanced artificial intelligence technology that continually scans the Internet for sites fitting into an extensive list of filter categories, such as violence, pornography, and free e-mail.
- A team of human Web reviewers that reviews and verifies site content.

This fact sheets provides some instruction and guidance, in addition to that provided by the EdAdmin User Guide, for schools and preschools who discover a web site they wish to block.

#### What to do if you find a website that you want to block

You can block a website immediately for your school/preschool using EdAdmin.

Depending upon the nature of the website and your reasons for blocking it, you can also ensure other DECS schools and preschools will also receive the update.

- 1. To block a site immediately, login to EdAdmin (you must have Administrator rights for EdAdmin to be able to access this)
- 2. Click the Manage Email and Filters tab
- 3. Click the Web filtering button
- 4. The SMARTFILTER DA Create Custom Lists screen will display

| C SmartFilter Control Center                                                                                                    | - Microsoft Internet Explorer                                                                                                    |             |
|----------------------------------------------------------------------------------------------------|----------------------------------------------------------------------------------------------------|-------------|
| The second second se | decs sa.edu.au/controlcenter/cgi-bin/blockallow.pl 😨 😵 Certificate Error 🔯 🗶 🌠 Live Search                                                                                                    | <u>ہ</u>    |
| Eile Edit View Favorites I                                                                                                    | Lools Help                                                                                                    |             |
| Favorites 6 SmartFilter Con                                                                                                    | itrol Center                                                                                                    | Tools • 🕜 • |
| Favorites Favorites SECURE COMPUTING Home Define Filters Assign Filters Create Custom Lists Assign Overrides Choose Redirect Page Change My Profile                                                                                                    | Image: Second Second Secon |             |
|                                                                                                    |                                                                                                    |             |
|                                                                                                    |                                                                                                    |             |
|                                                                                                    | 😜 Internet 🦛                                                                                                    | • 🔍 100% •  |

- 5. To block a website, ensure the 'Block List' tab is selected then type its address (URL) in the text box. The following guidance should be applied when entering addresses:
  - If you don't specify a protocol (such as HTTP, HTTPS, or FTP), SMARTFILTER DA filtering blocks sites under all protocols. Generally, you don't need to enter the http:// or ftp:// part of an address.
  - For HTTPS addresses, SMARTFILTER DA can only base filtering on the host name. Thus, you can block or allow an entire HTTPS site, *but not* specific sections or pages within an HTTPS site or file types from HTTPS sources.
  - SMARTFILTER DA filtering supports two wildcard characters: \* matches zero or more characters; ? matches any single character but there must be a character present. Note that wildcard over-usage will hinder filtering performance. In addition, Virtual Reviewer (see below) won't review or remove URLs that include wildcards in their host names or paths.
  - You can enter URLs in uppercase or lowercase. However, SMARTFILTER DA automatically converts to lowercase all URLs included in a custom category or list.
  - UNDER NO CIRCUMSTANCES USE WILDCARD CHARACTERS, SUCH AS ASTERISKS (\*) AT THE BEGINNING OF ANY ENTRY.

Do not use entries such as \*google.com, \*www.google.com, www.\*.google.com. The correct format is either [keyurl] google or www.google.com

Please refer to the Web filtering section of the Edsuite Admin user manual for more details.

http://www.educonnect.sa.edu.au/educonnect/pages/Tech\_Support/27359/

| 🖉 SmartFilter Control Cente               | r - Microsoft Internet Explorer                                                                                                    |                                |
|-------------------------------------------|----------------------------------------------------------------------------------------------------|--------------------------------|
| Thtps://decs-cf                           | 1. decs. sa.edu.au/controkenter/cgi-bin/blockallow.pl 🛛 😵 Certificate Error 😽 🗙 🗗 Live Search                                                                                                    | <b>P</b>                       |
| Eile Edit View Favorites                  | Iools Help<br>Introl Center                                                                                                    | ifety + T <u>o</u> ols + 🕑 + 👋 |
| SECURE<br>COMPUTING                       | Control Center: Create Custom Lists                                                                                                    |                                |
| Define Filters                            | Block List Allow List                                                                                                    |                                |
| Assign Filters<br>Create Custom Lists     | Specify the Web sites, keywords, and file types to block even if other filter settings might normally allow them.                                                                                                    |                                |
| Assign Overrides                          | Type one URL per line. To block URLs that contain a specific keyword, click Add Keyword.<br>To block specific file types, click Add File Type.                                                                                                    |                                |
| Choose Redirect Page<br>Change My Profile | 194.169.192.109<br>[ftype] doc<br>[ftype] gif<br>[ftype] mp3<br>[keyurl] broadband.unistuff.me.uk<br>www.gamble.com                                                                                                    |                                |
|                                           | Add Keyword Add File Type                                                                                                    |                                |
|                                           | Hint: Check this option to let SmartFilter review your block list each night and remove<br>URLs categorized by Secure Computing. Virtual Reviewer also forwards the URLs in your<br>custom lists to Secure Computing so they can be categorized as appropriate. |                                |
|                                           |                                                                                                    |                                |
|                                           | 😽 Internet                                                                                                    | 📲 🖣 🔍 100% 🔹 🚲                 |

- 6. There are a number of options available to tune the blocking that is applied. Some of these are described in the *Additional Filtering Options* section of this Fact Sheet.
- 7. Select Turn on Virtual Reviewer if appropriate. For more discussion on this option see the section *Using Virtual Reviewer* in this Fact Sheet.
- 8. Click on the Save button to apply your new block.

#### **Using Virtual Reviewer**

When you turn on Virtual Reviewer, Filtering by SMARTFILTER DA automatically forwards the URLs in your custom lists to SMARTFILTER DA each night for review and categorization. If a URL in your custom block list matches a URL that has been categorized by SMARTFILTER DA, Virtual Reviewer removes it from the block list. A lengthy Custom List can slow your Internet browsing experience, and this process ensures that your block list remains as compact and efficient as possible.

Virtual Reviewer ensures that URLs in your Custom List are forwarded to SMARTFILTER DA for review, and classification, if appropriate. This means all DECS schools and preschools can receive the benefit of your blocking by the next day.

When to use Virtual Reviewer

 When you have discovered a website which should be in a category blocked for all of DECS. This includes sites containing P2P/Loophole, Pornography or Malicious material, for example.

When not to use Virtual Reviewer

- When blocking across all schools and preschools is not necessary.
- Where you are blocking a website that is correctly classified, but you are blocking for reasons such as excessive bandwidth consumption or local inappropriate use.

To take full advantage of Virtual Reviewer, use the following guidelines when creating your custom block list:

- Limit the use of wildcard characters within a URL, such as asterisks (\*), as Virtual Reviewer won't review or remove URLs that contain wildcard characters in the host name or path.
- To prevent Virtual Reviewer from removing an item from your block list, type [lock] before the item. For example, if you type [lock] www.sports.com, Virtual Reviewer can't remove www.sports.com from your block list.
- Virtual Reviewer won't review or remove items preceded with [keycgi], [keyurl], or [ftype]. (These bracketed items indicate keywords or file types, for more information refer to Additional filtering options in this Fact Sheet.) For example, Virtual Reviewer would skip the following items when reviewing a block list: [keycgi] sports, [keyurl] stock prices, [ftype] mp3
- The Allow list will over-ride entries in your Block list. If you have www.google.com/images in your block list and [keyurl] google in your Allow list then all google sites including www.google.com/images will be allowed.

#### Reporting a website for immediate blocking for all of DECS

Using the Virtual Reviewer option will result in the sites in your Custom List being categorised so that all schools and preschools receive the update. This will not occur until the next day. For particular sites, you may consider more immediate action is required.

If this is the case, DECS can manually update the filtering immediately so that it applies to all schools and preschools. To report such websites, contact the ICT Customer Support Centre:

Phone: 8204 1866 Country: 1300 363 227 Email: decscsc@sa.gov.au

### Additional filtering options

SMARTFILTER DA allows a number of options to tune the filtering in your Custom Lists. The information below is based on the online help available from within SMARTFILTER DA.

| To block                                                                                 | Type<br>(example in bold)                                                                              | Notes                                                                                                    |
|------------------------------------------------------------------------------------------|----------------------------------------------------------------------------------------------------|----------------------------------------------------------------------------------------------------|
| An entire<br>web site                                                                    | <protocol>://<host name=""><br/>http://www.ergo.net</host></protocol>                                  | For greater flexibility, just type the site's domain: eg. <b>ergo.net</b> . This blocks the site under HTTP, HTTPS, and FTP, as well as with any host (such as <i>www</i> ).                                                                                                    |
| An entire<br>web site,<br>including<br>associated<br>IP<br>addresses.                    | [ipmap] <protocol>://<host name=""><br/>[ipmap] http://www.ergo.net</host></protocol>                  | Typing [ipmap] before the URL blocks all<br>sites hosted on the same server as the<br>URL. So other sites sharing the same IP<br>address(es) are also blocked.<br>Be selective when typing [ipmap] before<br>a URL: typing [ipmap] before a URL will<br>also block all URLs matching the entry<br>on this virtual host.                                                                                      |
| Particular<br>sections of<br>a web site<br>(HTTP only)                                   | http:// <host name="">/<path><br/>http://www.ergo.net/about</path></host>                              | Use paths to block specific sections or pages within an HTTP site. If you don't specify a path, the entire site is blocked.                                                                                                    |
| Particular<br>pages in a<br>web site<br>(HTTP only)                                      | http:// <host name="">/<path>/<page><br/>http://www.ergo.net/about/info.ht<br/>ml</page></path></host> | You can block a page within an allowed<br>path. For example, you can allow<br>http://www.ergo.net/about/info.html even<br>if you've blocked<br>http://www.ergo.net/about.                                                                                                    |
| An IP<br>address                                                                         | http:// <ip address=""><br/>http://64.58.79.230</ip>                                                   | Only the IP address you specify is<br>blocked. It is not mapped to a specific<br>URL or another IP address.                                                                                                    |
| A file type<br>(from any<br>HTTP<br>source)                                              | [ftype] <file extension=""><br/>[ftype] mp3</file>                                                     | You can also block file types by clicking<br>the Add File Type button.<br>Note that Filtering by SMARTFILTER DA<br>doesn't support wildcards as part of the<br>file extension. So if you want to block<br>both mp3 and mpeg, type [ftype] mp3<br>and [ftype] mpeg on separate lines.                                                                                                    |
| A file type<br>(from a<br>particular<br>HTTP<br>location)                                | http:// <host name="">/*.<file extension=""><br/>http://www.ergo.net/*.jpg</file></host>               | To block a file type from a particular<br>location, you must specify the host name<br>and file type manually. (Clicking the Add<br>File Type button lets you block file types<br>from all locations.)                                                                                                    |
| A URL that<br>includes a<br>particular<br>keyword or<br>phrase<br>anywhere in<br>the URL | [keyurl] <word><br/>[keyurl] sexy photos<br/>[keyurl] stocks</word>                                    | You can also block keywords by clicking<br>the Add Keyword button.<br>Note that you can use Boolean<br>expressions for more advanced keyword<br>matching.                                                                                                    |
| A URL that<br>includes a<br>particular<br>keyword in<br>the CGI<br>portion of<br>the URL | [keycgi] <word><br/>[keycgi] sexy photos<br/>[keycgi] stocks</word>                                    | You can also block keywords by clicking<br>the Add Keyword button.<br>Use [keycgi] to block particular keywords<br>when used for Web searches. For<br>example, if you type <b>[keycgi] stocks</b> in<br>your block list, this URL will be blocked:<br>http://www.ergo.com/search?hl=en&ie=U<br>TF-8&oe=UTF-8&q=stocks<br>Note that you can use Boolean<br>expressions for more advanced keyword<br>matching. |

| To block                                                                               | Type<br>(example in bold)                         | Notes                                                                                                    |
|----------------------------------------------------------------------------------------|---------------------------------------------------|----------------------------------------------------------------------------------------------------|
| A URL that<br>contains *<br>or ?<br>characters<br>that are not<br>used as<br>wildcards | http://www.ergo.net/forsale/default<br>.cgi\?q=\* | If a ? or * appears in a URL you want to<br>block but is not used as a wildcard<br>character, type a backslash (\) before<br>the ? or * character. (This may be<br>necessary to block URLs that use CGI<br>scripts.) |

#### References

EdAdmin User Guide

http://www.educonnect.sa.edu.au/educonnect/files/links/EdAdmin\_User\_Guide\_v\_2\_\_1.pdf